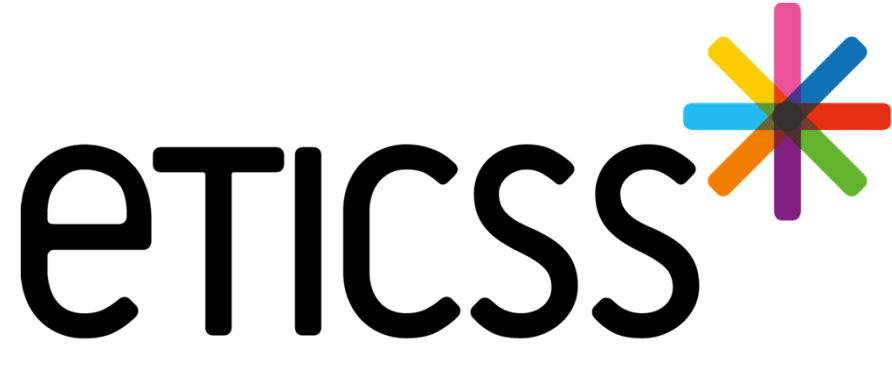

Territoire Innovant Coordonné Santé Social

## \*ANGELE MISE À JOUR

Juin 2024

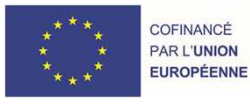

REGION BOURGOGNE FRANCHE COMTE

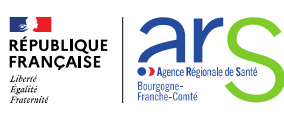

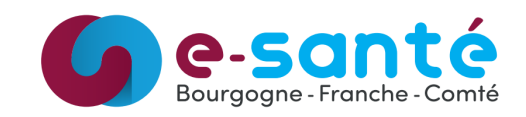

## Évolutions implémentées

#### Évolutions générales sur l'applicatif

- Parcours Supprimer un questionnaire (<u>Détail</u>)
- Supprimer une sollicitation tant que l'étape d'inclusion dans le parcours n'est pas validée (Détail)
- Affichage des scores des questionnaires initiaux (PAREO/PLEO/ARCT/ACT) dans le compte-rendu de visite à domicile CMEI (Détail)
- Evolution de la saisie des micro-organismes et acariens dans le formulaire de réception des résultats de prélèvements complémentaires et ajout des antigènes chats, chiens et blattes (<u>Détail</u>)
- Identification des dossiers (type d'allergie, parcours en cours, parcours clôturé ....) sur la liste patients et ajout d'un nouveau filtre sur le statut du parcours (<u>Détail</u>)
- Visualisation des comptes-rendus (Détail)

#### Évolutions liées aux documents

- Visualisation en ligne des documents (Détail)
- Catégorisation des documents (<u>Détail</u>)
- Réactivation d'un document supprimé (<u>Détail</u>)

#### Autres évolutions de l'applicatif

Entourage patient : enrichissement de la liste de relation (Détail)

#### Evolution concernant la gestion des identités (Détail)

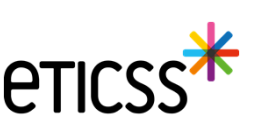

- Parcours Supprimer un questionnaire
  - ✓ Il est désormais possible de supprimer un questionnaire

| Sollicitation : Alimentaire - 04/09/2023 : Eviction<br>us souhaitez mettre fin au parcours du patient ? <u>Finaliser la sortie du parcours.</u> |                               |               |            |          |         |       | er une étap | e 🔻 |
|----------------------------------------------------------------------------------------------------|-------------------------------|---------------|------------|----------|---------|-------|-------------|-----|
| uivi du patient :                                                                                                    |                               |               |            |          |         |       |             |     |
| Étapes                                                                                                    |                               | Date          | Statut Res | ponsable |         |       |             |     |
| 💫 Bilan médical                                                                                                    |                               | 19/03/2024    | À réaliser |          |         |       | 8           |     |
| Compte-rendu de consulta                                                                                                    | tion - Professionnel de santé | 22/09/2023    | À réaliser |          |         |       | 8           | :   |
| Compte-rendu de consulta                                                                                                    | tion - Patient                | 22/09/2023    | À réaliser |          |         |       | 8           | :   |
| Consultation diététique                                                                                                    |                               | 19/09/2023    | À réaliser |          |         |       | 8           |     |
| Inclusion du parcours                                                                                                    |                               | 19/09/2023    | Réalisé    |          |         |       |             |     |
| uestionnaires :                                                                                                    |                               |               |            |          |         |       |             |     |
| Type de questionnaire                                                                                                    | Date                          | Qualification | (i) AA IE  | (i) LSA  | (i) RIA | Score |             |     |
| DV DNA - Adulte                                                                                                    | 19/03/202                     | 3 Initial     | 0.3        | 1        | 1       | 2.3   |             | ī   |

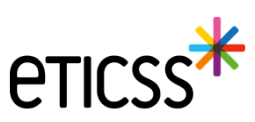

- Supprimer une sollicitation
  - ✓ Il est désormais possible de supprimer une sollicitation tant qu'elle n'a pas été validée ou, si elle a été validée, tant que l'étape d'inclusion dans le parcours liée à cette sollicitation n'est pas validée
  - ✓ Si la sollicitation a été validée, que le parcours a été généré et que l'étape d'inclusion est toujours au statut « à réaliser » alors si la sollicitation est supprimée alors le parcours est également supprimé

| Sollicitations du patient                                                    | + Ajouter une nouvelle sollicitation |
|------------------------------------------------------------------------------|--------------------------------------|
| Sollicitation : Alimentaire - 06/05/2024 : Eviction Professionnel de santé : | ī                                    |

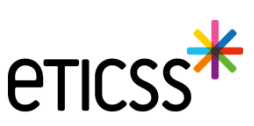

- Affichage des scores des questionnaires initiaux dans le CR de visite à domicile CMEI
  - On affiche désormais dans le compte-rendu les scores des questionnaires initiaux PAREO / PLEO / ARCT / ACT s'ils sont renseignés

#### Tests allergologiques positifs :

- Acarien de stockage : tests cutanés positifs, tests IgE spécifiques positifs
- Moisissures : tests cutanés positifs
- Pollens : tests cutanés positifs, tests IgE spécifiques positifs

#### 2. Scores questionnaires

| Type de questionnaire | Date       | Qualification | Score |
|-----------------------|------------|---------------|-------|
| PAREO                 | 07/11/2023 | Initial       | 8.6   |

3. Bilan de la visite

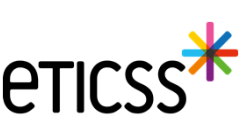

- Evolution de la saisie des micro-organismes et acariens et ajout des antigènes
  - La liste déroulante des micro-organismes / acariens a été complétée des antigènes chats, chiens et blattes
  - La classe de contamination est désormais affichée entre parenthèse et est sélectionnable dans la liste déroulante

| Informations sur la réception       | des résultats de prélèvements complémentaires                                        | _      |                            |              |
|-------------------------------------|--------------------------------------------------------------------------------------|--------|----------------------------|--------------|
| nus les champs précédés d'un astéri | Ajouter des micro-organismes / acariens                                              | ×      |                            |              |
| ésultats capteur électrostatique (  | C<br>Choississez un ou plusieurs micro-organismes / acariens à ajouter aux résultats | _      |                            |              |
| ate de pose du capteur CE           | Micro-organismes / acariens                                                          | de re  | éception                   |              |
| 05 / 11 / 2022 🛱                    | \$électionner                                                                        | - 33/2 | 2023                       |              |
|                                     | Mucor/Rhizopus (contamination de classe 1)                                           | ^      |                            |              |
|                                     | Ac. Dermt.Fari. (contamination de classe 1)                                          |        |                            |              |
|                                     | Ac. Dermt.Fari. (contamination de classe 2)                                          |        |                            |              |
|                                     | Ac. Dermt.Fari. (contamination de classe 3)                                          |        | Date de pose du capteur CE | Responsable  |
|                                     | Ac. Dermt.Fari. (contamination de classe 4)                                          |        | 05/11/2022                 | Sélectionner |
|                                     | Ac. Dermt.Fari. (contamination de classe 5)                                          |        |                            |              |
|                                     | Ac. Dermt.Pter. (contamination de classe 1)                                          |        |                            |              |
|                                     | Ajouter un hicro-organisme / acarien                                                 |        | Rhizomucor                 |              |

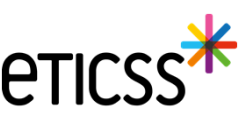

- Identification des dossiers sur la liste patients et filtre sur le statut
  - ✓ Il est désormais possible de filtrer par « Statut du parcours »
  - ✓ Les types de parcours et de leur état sont désormais identifiés par un logo

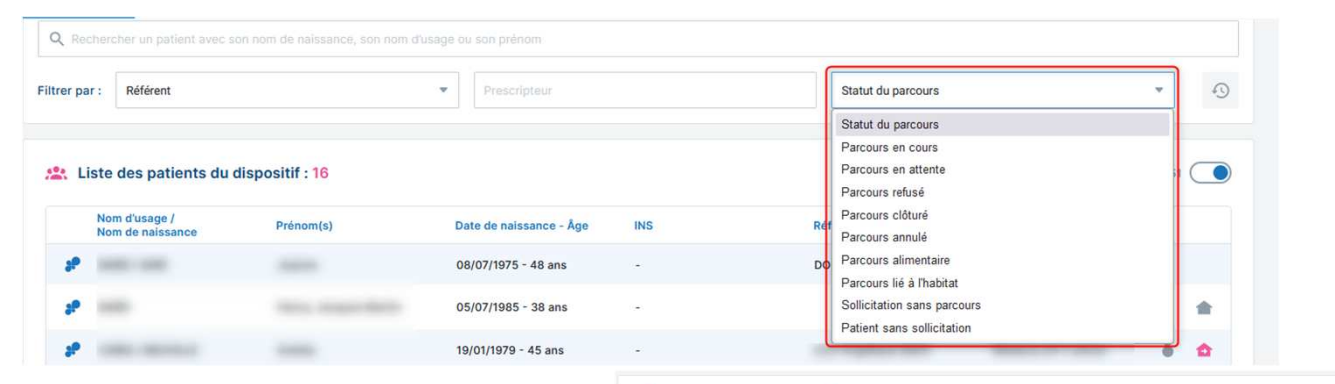

| Nom d'usage /<br>Nom de naissance | Prénom(s) | Date de naissance - Âge | INS | Référent(s) | Prescripteur(s) |   |   |
|-----------------------------------|-----------|-------------------------|-----|-------------|-----------------|---|---|
|                                   | 10.1      | 01/01/1960 - 64 ans     |     |             |                 |   |   |
| -                                 |           | 08/07/1975 - 48 ans     |     |             |                 | ð |   |
|                                   |           | 05/07/1985 - 38 ans     | -   |             |                 | ð | 1 |
|                                   |           | 16/06/1988 - 35 ans     |     |             |                 |   |   |
|                                   |           | 15/08/1962 - 61 ans     |     |             |                 | ŏ |   |
|                                   |           | 19/01/1979 - 45 ans     | 129 |             |                 | ĕ | 1 |
|                                   |           | 22/12/2012 - 11 ans     | -   |             |                 | ŏ |   |
|                                   |           | 09/03/1922 - 102 ans    |     |             |                 | ŏ | 1 |
|                                   |           | 01/01/2000 - 24 ans     |     |             |                 |   | 0 |
|                                   |           | 01/01/2000 - 24 ans     | 121 |             |                 |   |   |
|                                   |           | 18/09/1970 - 53 ans     |     |             |                 |   | 0 |

#### Signification des logos :

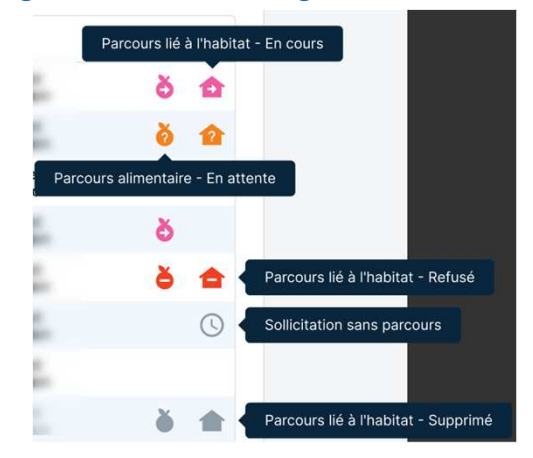

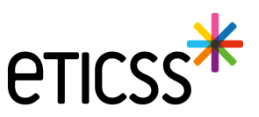

- Visualisation des comptes-rendus
  - ✓ Il est désormais possible de visualiser un compte rendu sans avoir à le télécharger
  - ✓ A noter que les styles présents ne seront pas affichés, et la mise en page non respectée

| Compte-rendu de consultation - Professionnel de santé | 08/01/2024 | À réaliser |  | 8 | ÷   |       |        |
|-------------------------------------------------------|------------|------------|--|---|-----|-------|--------|
| Compte-rendu de consultation - Patient                | 08/01/2024 | À réaliser |  | 8 | - 1 |       |        |
| Consultation diététique                               | 02/01/2024 | Réalisé    |  |   | đ   | Visua | aliser |
| Inclusion du parcours                                 | 26/12/2023 | Réalisé    |  |   | ŧ   | Téléc | harger |
|                                                       |            |            |  |   |     |       |        |

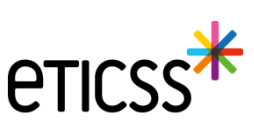

## Évolutions liées aux documents

- Visualisation des documents :
  - Dorénavant vous verrez, sur chaque ligne de documents, une icône avec 3 petits points qui au survol présentera le choix de visualiser, de télécharger ou de supprimer (si autorisé) le document.
  - ✓ Les documents de type image (jpg/png), les .pdf, les .doc seront visibles.
  - ✓ Les styles présents dans les documents .doc ne seront pas affichés.
  - ✓ Tous les formats peuvent être téléchargés.

| Documents patient                                                       | + Ajouter un document         |
|-------------------------------------------------------------------------|-------------------------------|
| Q. Rechercher un document avec son nom ou sa catégorie                  |                               |
| Documents du patient importés     2                                     |                               |
| Compte-rendu de visite                                                  |                               |
|                                                                         |                               |
| Compte-rendu visite - Cercle de soins<br>Date de création : 09/02/2024  |                               |
| Compte-rendu visite - Cercle de soins     Date de création : 09/02/2024 | :<br>Visualise<br>± Télécharg |

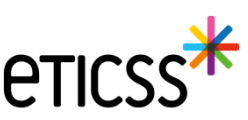

## Évolutions liées aux documents

- Catégorisation des documents : Les documents de l'onglet « Documents » sont dorénavant classés en trois parties :
  - ✓ Les documents du patient importés : qui sont classés selon les catégories parents
  - Les documents archivés : dans lesquels sont inclus les documents qui font l'objet d'une réintroduction (versioning) dans la base documentaire
  - Les documents supprimés : les documents qui ont été supprimés selon les droits accordés à l'utilisateur

| FICHE DU PATIENT DONNÉES MÉDICALES PLAN SANTÉ DOCUMENTS JOURNAL |                       |
|-----------------------------------------------------------------|-----------------------|
| Documents patient                                               | + Ajouter un document |
| Q. Rechercher un document avec son nom lou se cettigonia        |                       |
| Documenta du patient importée     7                             |                       |
| V 🗈 Compte-randu da visita 3                                    |                       |
| Y 🗈 Consentement 👔                                              |                       |
| Y 🔁 Centrat de suppléance 🧃                                     |                       |
| V D Courriers (1)                                               |                       |
| V 🖬 Médicaments 🕦                                               |                       |
| V Documents archivés (2)                                        |                       |
| V Documents supprimés 1                                         |                       |
|                                                                 |                       |

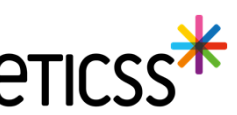

## Évolutions liées aux documents

• Selon les règles de gestion établies et les droits de l'utilisateur connecté, il est possible de réactiver les documents supprimés.

| FI | HE DU PATIENT DONNÉES MÉDICALES PLAN SANTÉ DOCUMENTS JOURNAL                   |
|----|--------------------------------------------------------------------------------|
|    | Consentement                                                                   |
|    | Contrat de suppléance                                                          |
|    | Courriers 1                                                                    |
|    | Documents Intervenants 1                                                       |
|    | Módicaments 1                                                                  |
|    | Documents archivés 2                                                           |
|    | Documents supprimés 1                                                          |
|    | Réactivation du document                                                       |
|    | DocPdfSupprimé     Date de création : 12/04/2024     TetiCSS COORDINATEURPTA03 |

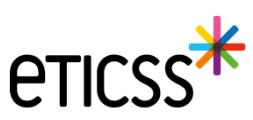

## Autres évolutions de l'applicatif

• Entourage patient : enrichissement de la liste de relations

| Nom                                        | • Prénom    |         |  |
|--------------------------------------------|-------------|---------|--|
| Relation                                   | Rôle        |         |  |
| Sélectionner                               |             |         |  |
| Sélectionner                               |             |         |  |
| Ami(e)                                     | Code postal | Commune |  |
| Beau-fils                                  |             |         |  |
| Belle-fille                                |             |         |  |
| Epoux(se)/conjoint(e)/concubin(e)/pacsé(e) |             |         |  |
| Famille                                    |             |         |  |
| Fille                                      |             |         |  |
| Fils                                       |             |         |  |
| Frère                                      |             |         |  |
| Mêre                                       |             |         |  |
| Père                                       |             |         |  |
| Petite-fille                               |             |         |  |
| Petit-fils                                 |             |         |  |
| Soeur                                      |             |         |  |
| Oncle                                      |             |         |  |
| Tante                                      |             |         |  |
| Assistant(e) familial(e)                   |             |         |  |
| Voisin(e)                                  |             |         |  |
| Autre                                      |             |         |  |
| Non connue                                 |             |         |  |

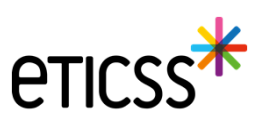

### Evolutions concernant la gestion des identités

#### **Reprise ergonomique**

- Pour permettre une saisie dans l'ordre logique des données d'identité, la mise en page du formulaire de création des identités à été revue en regroupant les données sur 3 blocs de la façon suivante (voir copie écran dans les diapos suivantes)
- 1 Identification du patient traits stricts et lieu de naissance
- 2 Données démographiques
- 3 Statut de l'identité

#### Ajout de nouvelles fonctionnalités

- Ajout d'un champ texte libre pour préciser la ville de naissance dans le cas d'un pays étranger
- Le statut de l'identité « validé » et automatiquement positionné en sélectionnant la pièce d'identité de confiance
- Ajout d'un champ texte libre « Information » permettant de partager des indications comme par exemple si le patient n'est plus en mesure de fournir une pièce d'identité
- Ajout du complément d'adresse dans le bandeau patient

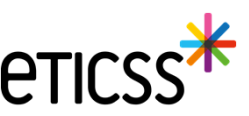

## Evolutions concernant la gestion des identités

| Informatio                                                                  | on identité                                                                                                    |                                                                                                    |                                                                      |                             |                                          |
|-----------------------------------------------------------------------------|----------------------------------------------------------------------------------------------------|----------------------------------------------------------------------------------------------------|----------------------------------------------------------------------|-----------------------------|------------------------------------------|
| Sexe *                                                                      | Femme                                                                                                    | Date de<br>naissance *                                                                                             | 01/01/2000                                                           | Matricule INS               |                                          |
| Nom de<br>naissance *                                                       | NOMNAISSANCE                                                                                                    | Premier<br>prénom de                                                                                               | PRENOMA                                                              | Nature de<br>l'INS          |                                          |
| 1                                                                           | Copier vers Nom/Pren. utilisés                                                                                                    | Prénom(s) de<br>naissance *                                                                                        | PRENOMA PRENOMB PRENOMC                                              |                             |                                          |
| Nom d'Usage                                                                 | NOMUTILISE                                                                                                    | Prénom utilisé                                                                                                    | Prenomutil                                                           |                             |                                          |
| Lieu de<br>naissance *                                                      | SUISSE Q                                                                                                    | Code postal de<br>naissance                                                                                        | 999999 Q                                                             | Commune si<br>pays étranger | Lausanne                                 |
| Pays de<br>naissance *                                                      | SUISSE                                                                                                    | Code INSEE                                                                                                    | 99140 <b>Non connu</b>                                               |                             |                                          |
|                                                                             |                                                                                                    |                                                                                                    |                                                                      |                             |                                          |
| Adresse *                                                                   | 11 RUE DU PROFESSEUR MILLERET                                                                                                    | Complément<br>d'adresse                                                                                            | Complement adresse                                                   |                             |                                          |
| Adresse *                                                                   | 11 RUE DU PROFESSEUR MILLERET BELFORT Q                                                                                                    | Complément<br>d'adresse<br>Code postal de                                                                          | Complement adresse                                                   |                             |                                          |
| Adresse *<br>Ville de<br>résidence *<br>Téléphone                           | 11 RUE DU PROFESSEUR MILLERET       BELFORT       0381920000                                                                                                    | Complément<br>d'adresse<br>Code postal de<br>résidence *<br>Tel. mobile                                            | Complement adresse           90000         Q           +330610290000 | E-mail                      | nom.prenom@orange.fr                     |
| Adresse *<br>Ville de<br>résidence *<br>Téléphone<br>Pièce<br>justificative | 11 RUE DU PROFESSEUR MILLERET         BELFORT         0381920000         Aucun justificatif         Identité fictive         Identité homonyme         Identité douteuse | Complément<br>d'adresse<br>Code postal de<br>résidence *<br>Tel. mobile<br>Statut de<br>l'identité<br>Informations | Complement adresse 90000 Q +330610290000 Provisoire                  | E-mail                      | nom.prenom@orange.fr<br>Récupération INS |

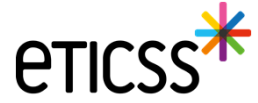

## Evolutions concernant la gestion des identités

| Informatio              | on identité                                                                        |                                     |                         |                             |                      |
|-------------------------|------------------------------------------------------------------------------------|-------------------------------------|-------------------------|-----------------------------|----------------------|
| Sexe *                  | Femme     •                                                                        | Date de<br>naissance *              | 01/01/2000              | Matricule INS               |                      |
| Nom de<br>naissance *   | NOMNAISSANCE                                                                       | Premier<br>prénom de<br>naissance * | PRENOMA                 | Nature de<br>l'INS          |                      |
|                         | Copier vers Nom/Pren. utilisés                                                     | Prénom(s) de<br>naissance *         | PRENOMA PRENOMB PRENOMC |                             |                      |
| Nom d'Usage             | NOMUTILISE                                                                         | Prénom utilisé                      | Prenomutil              | 1                           |                      |
| Lieu de<br>naissance *  | SUISSE Q                                                                           | Code postal de naissance            | 999999 Q                | Commune si<br>pays étranger | Lausanne             |
| Pays de<br>naissance *  | SUISSE                                                                             | Code INSEE                          | 99140 Non connu         |                             |                      |
| Adresse *               | 11 RUE DU PROFESSEUR MILLERET                                                      | Complément<br>d'adresse             | Complement adresse      |                             |                      |
| Ville de<br>résidence * | BELFORT                                                                            | Code postal de<br>résidence *       | 90000 Q                 |                             |                      |
| Téléphone               | 0381920000                                                                         | Tel. mobile                         | +330610290000           | E-mail                      | nom.prenom@orange.fr |
| Pièce<br>justificative  | Aucun justificatif 🗸                                                               | Statut de<br>l'identité             | Provisoire              | 3                           | Récupération INS     |
| 2                       | Identité fictive     1       Identité homonyme     1       Identité douteuse     1 | Informations                        |                         |                             |                      |
| Mettre à jo             | bur                                                                                |                                     |                         |                             |                      |

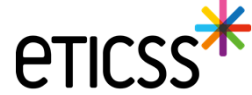

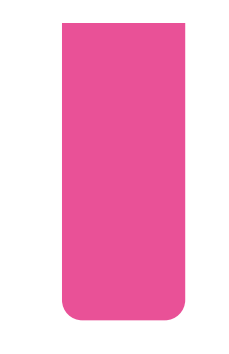

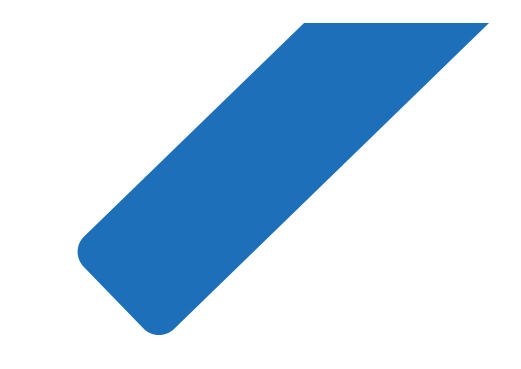

# MERCI

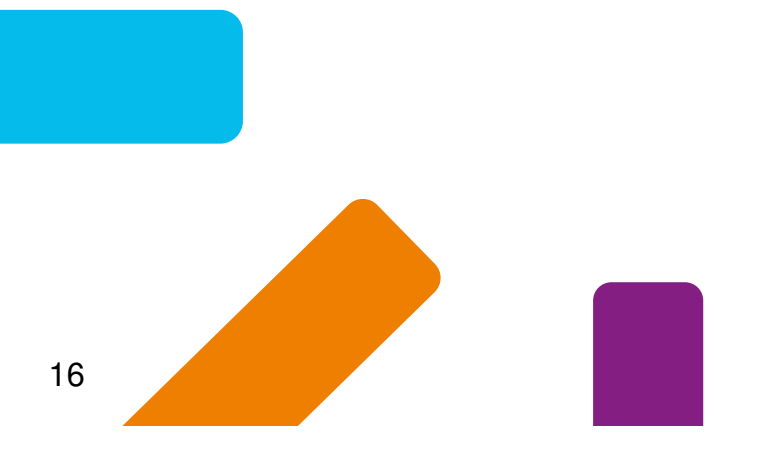

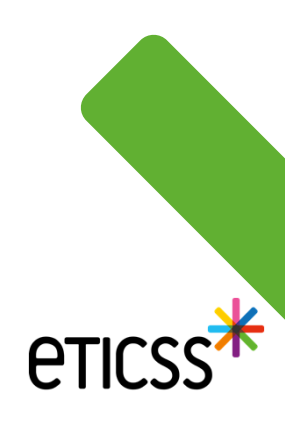